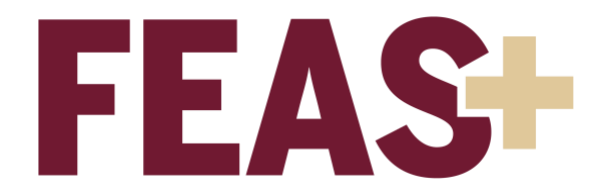

## How to Search FEAS+

There are a few different ways to search for information within FEAS+. The first is the Faculty Search, either by name or department. The second is the Expertise Search, which restricts the search to entries only within that specific category. The third is the Keyword Search, which searches the entire database for designated words.

## **Faculty Search**

- 1. Log in to <a href="https://feas.fsu.edu">https://feas.fsu.edu</a> using your FSUID and password
- 2. Click on the Menu
- 3. Click on the link "Faculty Search" Note: If you do not see this link, please contact <u>fda-faculty-awards@fsu.edu</u>.
- 4. Enter the faculty member's last name, click on the full name that pops up, then click "Go". This will present their directory information. You will then be able to click on "Profile" to view their published CV under "Vita Status and Available Reports". You may also view their self-described "Research Interest and Expertise".

Alternately, you may select a department from the drop-down list to view a listing of all faculty members in the specified department. The departmental listing includes filter options on the left side of the page.

| MYFSU Florida Stat        | e University                           |                                                | Hi Tiffany Menu 🗏            |
|---------------------------|----------------------------------------|------------------------------------------------|------------------------------|
| # Home                    | FEA                                    | SF Faculty Expertise and<br>Advancement System | Enable tips 🗧                |
|                           |                                        | Faculty Search                                 |                              |
|                           | Search by Name:<br>Last Name, First 00 |                                                |                              |
|                           |                                        | - OR -                                         |                              |
|                           | Select Faculty Based On:               | Select Department/College                      |                              |
|                           | Regular and Research Faculty # 0       | Earth, Ocean & Atmospheric Sciences            |                              |
|                           |                                        |                                                |                              |
|                           |                                        |                                                |                              |
|                           |                                        |                                                |                              |
| di Fladda Piete Helomatha | FF10. Qualitate of Comments            | Office of Petrolic Development and Advancement | and other states with states |

## **Expertise Search**

- 1. Log in to <u>https://feas.fsu.edu</u> using your FSUID and password
- 2. Click on the Menu
- 3. Click on the link "Expertise Search" Note: If you do not see this link, please contact <u>fda-faculty-awards@fsu.edu</u>.
- 4. Enter a single keyword and click "Run Search" to view the citations that contain the keyword, the faculty member's CV, or the faculty member's profile

| Florida State University                                                                                                    |                                                                                                    |                                                                                                    | Hi Tiffany Menu≡ |
|----------------------------------------------------------------------------------------------------|----------------------------------------------------------------------------------------------------|----------------------------------------------------------------------------------------------------|------------------|
| A Home                                                                                                    | FEAS+ 🕻                                                                                                    | aculty Expertise and<br>dvancement System                                                                       | Enable tips 🥑    |
| Expertise Search                                                                                                    |                                                                                                    |                                                                                                    |                  |
| This function searches the FEAS+ database for faculty ex<br>involves language proficiency, areas of expertise, and inter<br>number of citations per faculty member with options to view | pertise. Expertise entries are found under the General<br>mational affiliations. The search term is not case sens<br>w the detailed citation information, published CVs, and | tab on Add/Edit Entries; expertise<br>it/ive. Search results will display the<br>i faculty profile information. |                  |
| Keyword: O Substri                                                                                                    | ing matching Indexed word matching                                                                                                    | un Search                                                                                                    |                  |
|                                                                                                    |                                                                                                    |                                                                                                    |                  |
|                                                                                                    |                                                                                                    |                                                                                                    |                  |
|                                                                                                    |                                                                                                    |                                                                                                    |                  |
|                                                                                                    |                                                                                                    |                                                                                                    |                  |
|                                                                                                    |                                                                                                    |                                                                                                    |                  |
|                                                                                                    |                                                                                                    |                                                                                                    |                  |
|                                                                                                    |                                                                                                    |                                                                                                    |                  |
|                                                                                                    |                                                                                                    |                                                                                                    |                  |
|                                                                                                    |                                                                                                    |                                                                                                    |                  |
|                                                                                                    |                                                                                                    |                                                                                                    |                  |
| @ Electric Data Linkowsky                                                                                                    | PPAP. Qualiana ao Commente                                                                                                    | Office of Faculty Development and State                                                                         |                  |
| © Fiorida State University<br>Tallahassee, FI 32306                                                                                                    | PEAS+ Questions of Comments<br>Privacy Policy<br>Copyright                                                                                                    | Office of Faculty Development and Advancement<br>850-644-6876                                                   | f 💿 У 🍈 in 🕇     |

## **Keyword Search**

- 1. Log in to <u>https://feas.fsu.edu</u> using your FSUID and password
- 2. Click on the Menu
- 3. Click on the link "Keyword Search" Note: If you do not see this link, please contact <u>fda-faculty-awards@fsu.edu</u>.
- 4. Enter a single keyword into the Basic Search, or click on the Advanced Search for more options
- 5. Click "Search" to view the citations that contain the keyword, the faculty member's CV, or the faculty member's profile

| Florida State Unive                                                                                                    | ersity                                                                                                    |                                                                                                    | Hi Tiffany <sup>Menu</sup> ☰                                 |
|----------------------------------------------------------------------------------------------------|----------------------------------------------------------------------------------------------------|----------------------------------------------------------------------------------------------------|--------------------------------------------------------------|
| A Home                                                                                                    | FEAS+ FA                                                                                                    | aculty Expertise and<br>dvancement System                                                                                     | Enable tips 🗹                                                |
| Keyword Search                                                                                                    |                                                                                                    | The s                                                                                                    | earch will span all faculty citations in the FEAS+ database. |
| Basic Search Advanced Search                                                                                                    | h Summary Results Selected Citations                                                                                                    |                                                                                                    |                                                              |
| Keyword: e.g., portfolio                                                                                                    |                                                                                                    |                                                                                                    |                                                              |
| Display search results as: Hit count                                                                                                    | ts by faculty member \$                                                                                                    |                                                                                                    |                                                              |
| Search                                                                                                    |                                                                                                    |                                                                                                    |                                                              |
| Use this function to search for a worr<br>fields will be evaluated. This function<br>faculty that have left the university, It<br>This function will report where hits w | d or word fragment in the CV Database. The keyword is n<br>will search the FEAS+ database for keyword matches, w<br>may include adjucts, etc. The search will span all faculty<br>ere found. For a more discriminate search, try the Advanc | ot case sensitive. Only text based<br>hich may include incomplete CVs,<br>citatoris in the FEAS+ database.<br>sed Search tab. |                                                              |
| © Florida State University<br>Tallahassee, Fl 32306                                                                                                    | FEAS+ Questions or Comments<br>Privacy Policy<br>Copyright                                                                                                    | Office of Faculty Development and Advancement<br>850-644-6876                                                                 | f 🛛 ¥ 💩 in +                                                 |

Other questions about FEAS+? Contact Tiffany Phillips at <u>tphillips@fsu.edu.</u>